# eSignature Process for Signers (DocuSign) PolicyCenter

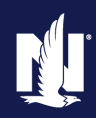

This job aid reviews the email process to collect electronic signatures (DocuSign). All required signers will receive an email. Depending on the document, this includes the Agent.

The customer may also be required to upload documents such as Proof of Insurance (POI), Proof of Driver Training, Alarm Certification, etc. as part of the eSignature process. It is important to remind the customer they will need to upload the document, as the navigation process does not stop them on the appropriate screen. If they do not upload the document, you will receive an Activity on your PolicyCenter Desktop in ten (10) days as a reminder the document is still pending.

| Step 1                                                                                                    |                                                                                                    |                                                                                                    |
|----------------------------------------------------------------------------------------------------|----------------------------------------------------------------------------------------------------|----------------------------------------------------------------------------------------------------|
| Action                                                                                                    | Screen                                                                                                    |                                                                                                    |
| A Cover Letter is sent along with the<br>eSignature email.<br>The Cover Letter provides a description of<br>steps required to electronically sign (eSign)<br>documents and reminds customers additional<br>documents, such as the good student grade<br>card, can be submitted through this process<br>as well.<br><b>Note:</b> These correspondences will come from<br>DocuSign, so please let the customer know<br>that they will be receiving these via DocuSign. | <ul> <li>Nationwide*<br/>is on your side</li> <li>Thank you for choosing Nationw<br/>valued member, we want to not?</li> <li>What you need to do</li> <li>To avoid possible premium incre<br/>complete the following steps wit</li> <li>Select the "Start or Next" bu</li> <li>Review each form, and you'll<br/>"Sign Here" button.</li> <li>You may have discussed with<br/>documentation to complete<br/>"Attachment" button. You'll r<br/>documentation.</li> <li>When you have reached the<br/>on this button and you will co<br/>limportant note: If you do not eles<br/>sign and return your forms within<br/>Des Moines, IA 50391-5825.</li> <li>You can always count on us to I<br/>We appreciate your business an<br/>any questions, or would like an<br/>Coverage options, please contac<br/>Center at 877-ON YOUR SIDE (8)<br/>access your policy.</li> </ul> | IMPORTANT NOTICE<br>Page 1 of 1<br>wide <sup>®</sup> to help you protect what's important to you. As a<br>ify you there are NEW policy forms for you to sign.<br>asses or the cancellation of your policy, please<br>thin 10 days of receiving this correspondence:<br>thom below to review your forms.<br>I be prompted to electronically sign where you see the<br>th your representative the need to provide additional<br>your request. If so, you will see a blank page with an<br>need to click on the button and upload your<br>and, you'll see a button labeled "Finished," Please click<br>complete the process.<br>ectronically sign these forms, you will need to print,<br>in 10 days to: One Nationwide Gateway, Dept. 5825<br><b>be there</b><br>M look forward to continuing to serve you. If you have<br>On Your Side <sup>®</sup> Review to learn about additional<br>t your Nationwide agent, the Nationwide Service<br>377-669-6877) or go online at MyNationwide.com to |

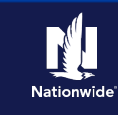

| Step 2                                                                                                    |                                                                                                    |
|----------------------------------------------------------------------------------------------------|----------------------------------------------------------------------------------------------------|
| Action                                                                                                    | Screen                                                                                                    |
| To begin the eSignature process:                                                                                                    |                                                                                                    |
| Select the View Documents button.                                                                                                    |                                                                                                    |
|                                                                                                    |                                                                                                    |
|                                                                                                    |                                                                                                    |
|                                                                                                    | Thank you for choosing Nationwide to help you protect what's important to you. As a valued member, we wanted to notify you there are NEW Policy Forms for you to sign. Please follow the steps below.<br><b>What you need to do</b><br>Please click on the link provided in this email and follow the directions. Once the forms have been completed and signed, a confirmation message will be displayed. You will also receive an additional email with a link to your completed forms for your records. Please sign the forms within 10 days to avoid possible premium increase or cancellation of your policy. |
| Step 3                                                                                                    |                                                                                                    |
| Action                                                                                                    | Screen                                                                                                    |
| <ul> <li>The View Documents screen displays:</li> <li>Select the checkbox to agree to use the electronic record and signatures.</li> <li>Select Continue.</li> </ul> | Please Review & Act on These Documents                                                                                                    |

Note: Signers can also choose the Finish Later or Decline to Sign options.

If a customer chooses to decline to sign, you will need to provide the documents in an alternate manner, such as:

- Print and mail them directly to the customer
- Print and have the customer come in and • sign the documents in person

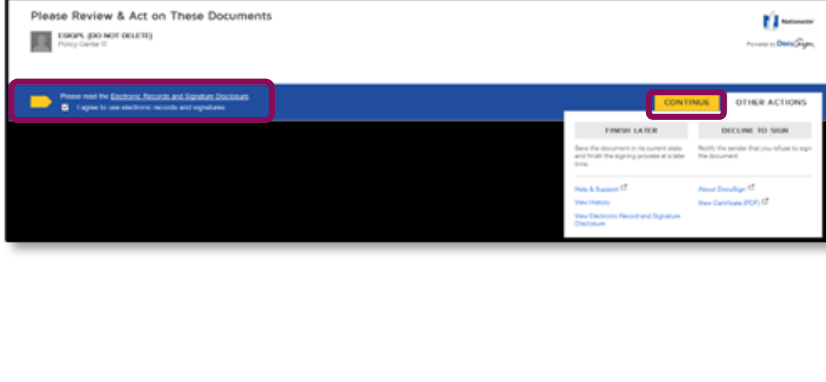

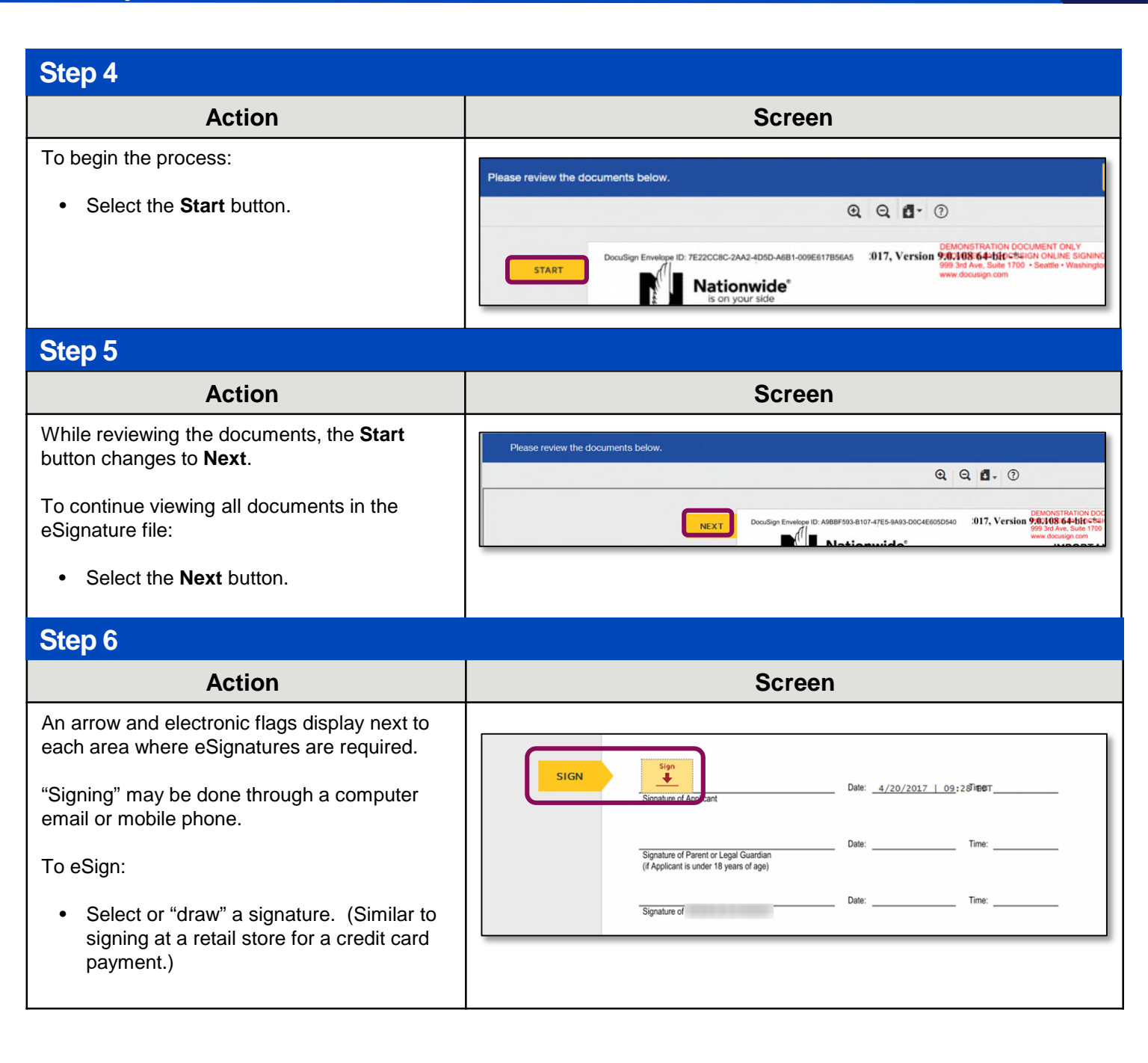

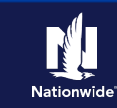

#### Step 7

| Action                                                                                                    | Screen                                                                                                    |
|----------------------------------------------------------------------------------------------------|----------------------------------------------------------------------------------------------------|
| If the customer is required to upload a<br>document, such as Good Student Discount<br>Certification, then a page in the eSignature<br>envelope will populate.<br>This document is only to serve as a<br>placeholder for the required documentation | Good Student Discount Certification                                                                                                    |
| the customer must upload.<br>In the event the documentation is not<br>received, the discount may be removed, or the<br>policy may be cancelled.                                                                                                    |                                                                                                    |
|                                                                                                    | Attachment goes here:                                                                                                    |
| Step 8                                                                                                    |                                                                                                    |
| Action                                                                                                    | Screen                                                                                                    |
| <ul><li>This is an example of what the form looks like once signed.</li><li>After e-signing all documents:</li><li>Select the Finish button to complete the process.</li></ul>                                                                     | Image: Select Finish to send the completed document.                                                                                                    |
| Step 9                                                                                                    |                                                                                                    |
| Action                                                                                                    | Screen                                                                                                    |
| Once <b>Finish</b> is selected, a <i>Thank You</i> message displays.                                                                                                    | Thank you. Your document has been signed. If you would like a copy for your records, select Show Document and print or save.         Show Document       Close |

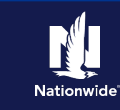

#### Step 10

| Action                                                                                                    | Screen         |
|----------------------------------------------------------------------------------------------------|----------------|
| Once all documents have been signed by all<br>required signers, the Agent will receive an<br>email stating the eSignature envelope has<br>been completed.<br>You can download or print the documents by<br>selecting the <b>View Documents</b> button. | Nationwide     |
|                                                                                                    | VIEW DOCUMENTS |
|                                                                                                    |                |

By accepting a copy of these materials:

(2) I agree that the information contained in this training presentation is confidential and proprietary to Nationwide and may not be disclosed or provided to third parties without Nationwide's prior written consent.

(3) I acknowledge that: (i) certain information contained in this training presentation may be applicable to licensed individuals only and access to this information should not be construed as permission to perform any functions that would require a license; and (ii) I am responsible for acting in accordance with all applicable laws and regulations.

(4) I agree that I will return or destroy any material provided to me during this training, including any copies of such training material, when or if any of the following circumstances apply: (a) my Independent Sales Agent agreement with Nationwide is cancelled or I no longer hold any appointments with Nationwide; (b) my employment with or contract with a Nationwide Independent Sales Agent is terminated; (c) my Independent Adjuster contract with Nationwide is terminated; (d) my employment with or contract with a Nationwide Independent Adjuster is terminated; or (e) my employment or contract with Nationwide is terminated for any reason.

<sup>(1)</sup> I agree that I am either: (a) an employee or Contractor working for Nationwide Mutual Insurance Company or one of its affiliates or subsidiaries ("Nationwide"); or (b) an Independent Sales Agent who has a contract and valid appointment with Nationwide; or (c) an employee of or an independent contractor retained by an Independent Sales Agent; or (d) an Independent Adjuster who has a contract with Nationwide; or (e) an employee of or an independent and valid appointment with Nationwide; or (e) an employee of or an independent contractor retained by an Independent Adjuster.